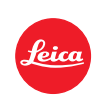

# Quick-Start

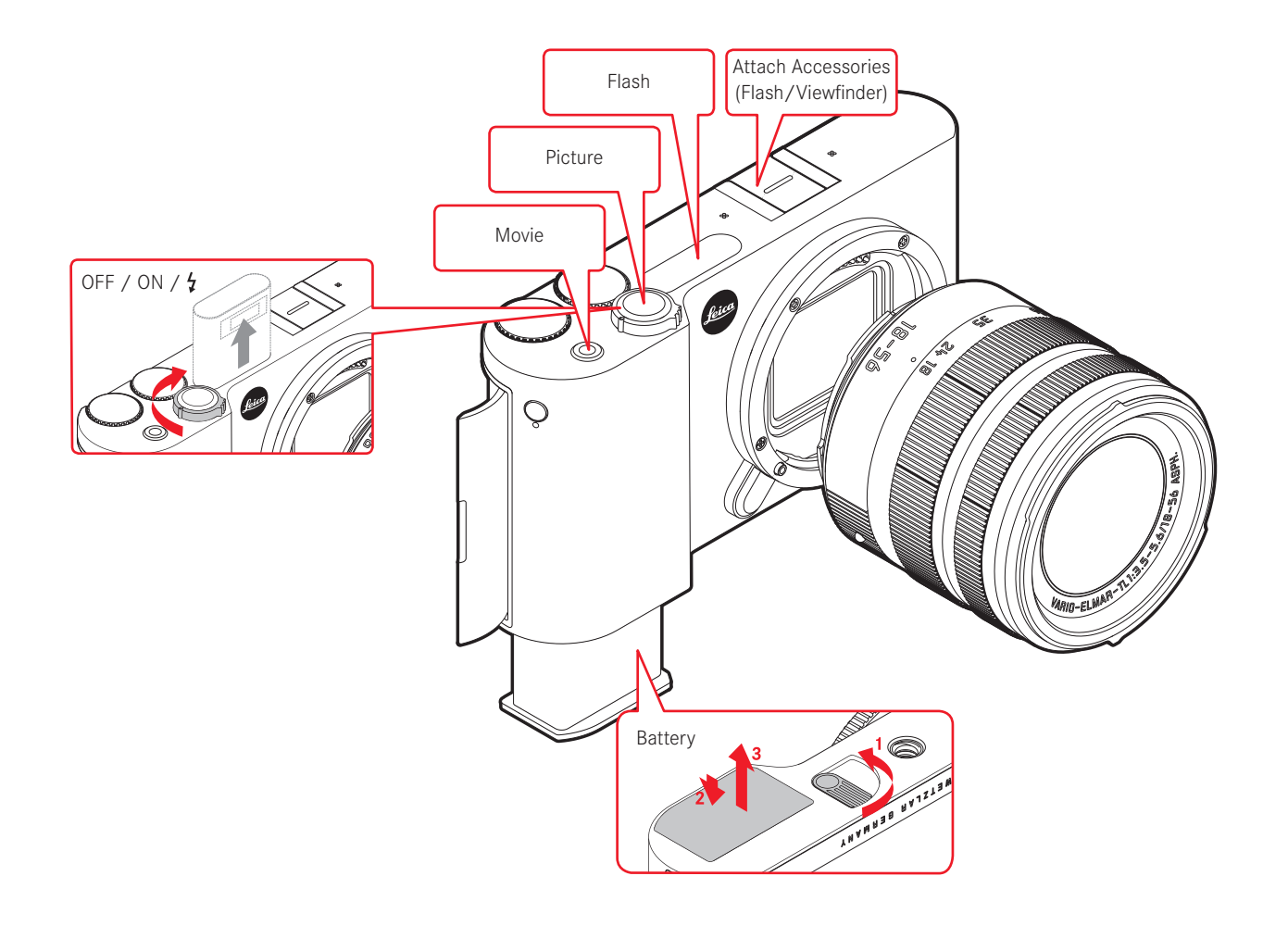

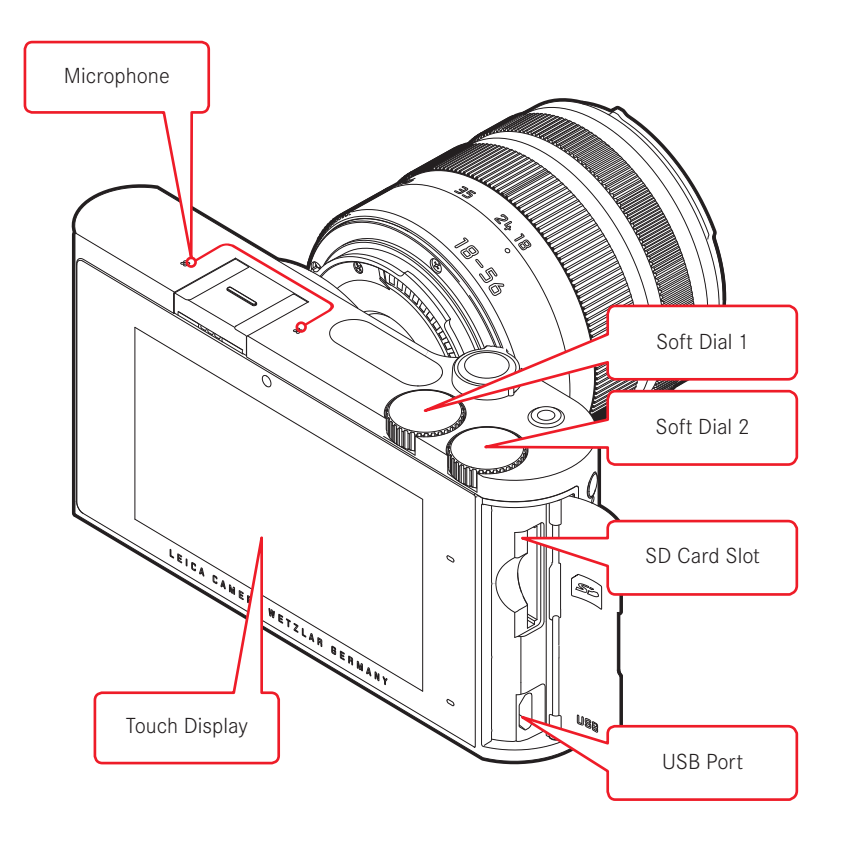

## LIVE-VIEW & PLAY MODE

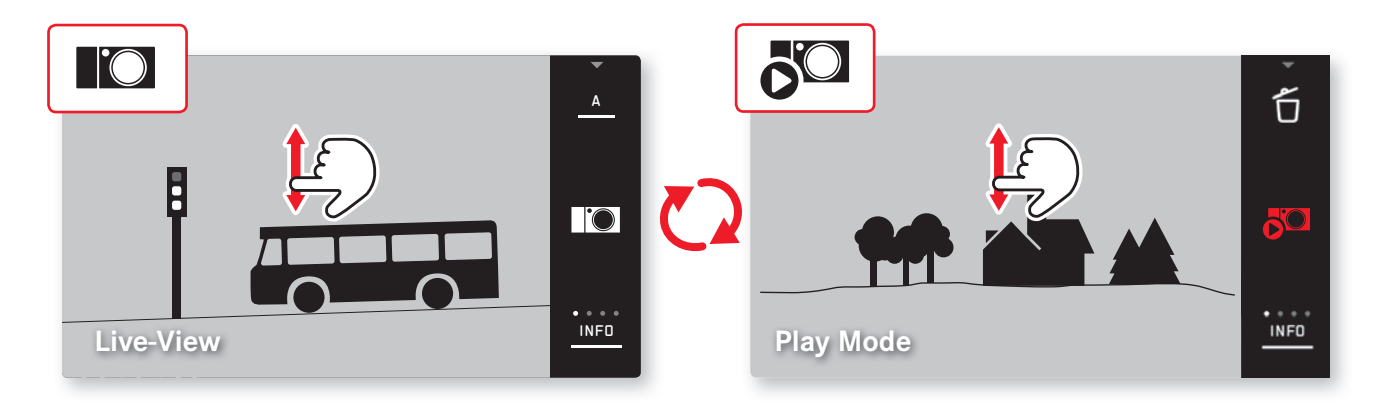

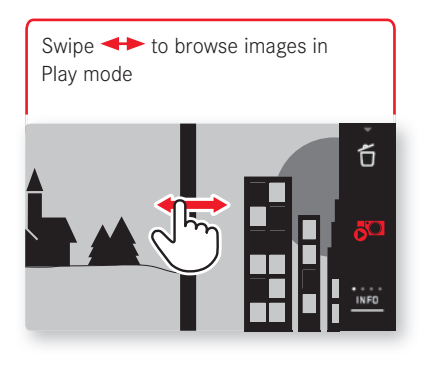

Enlarge Unpinch or double tap
Reduce Pinch or double tap

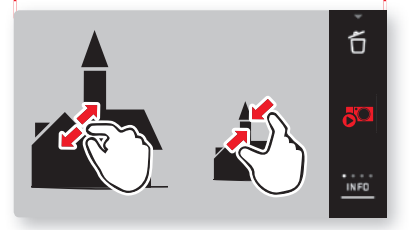

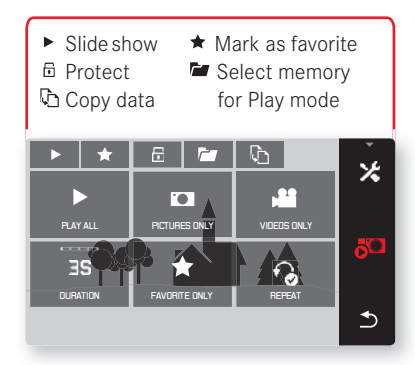

## MENU

### Start Screen

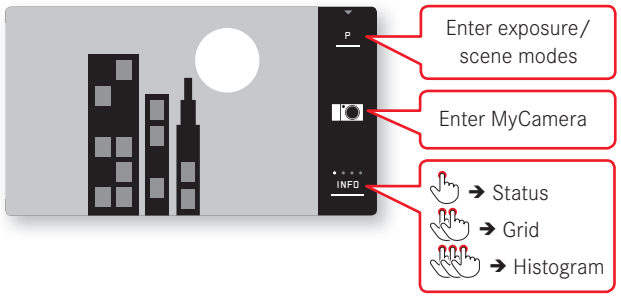

### MyCamera Menu

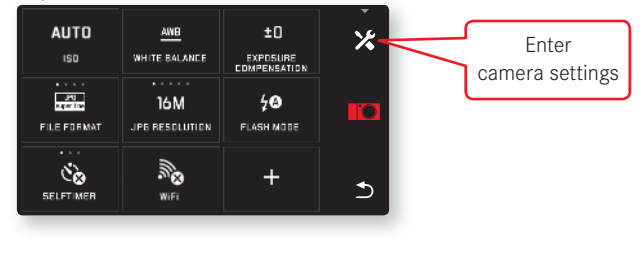

#### Browse menus

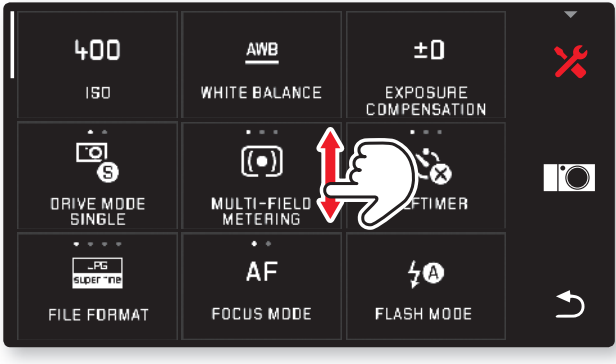

## Touch to enter function / change settings

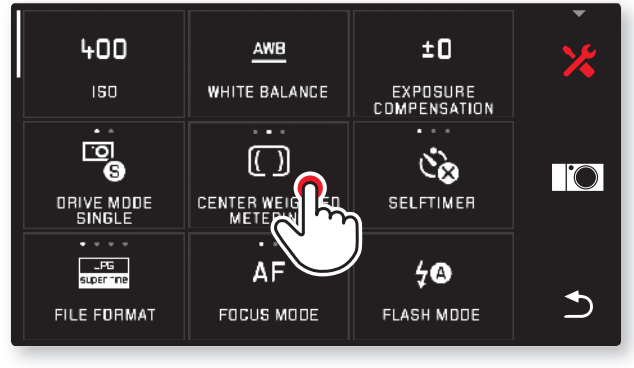

## WLAN

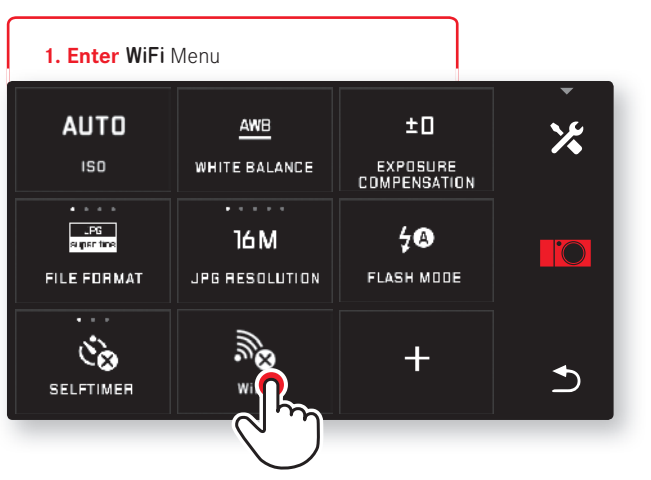

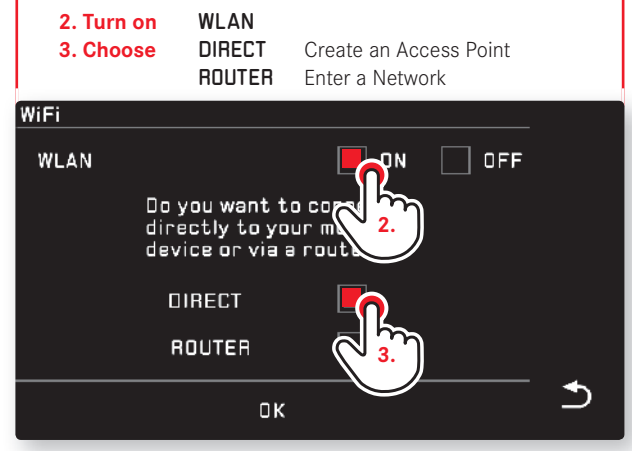

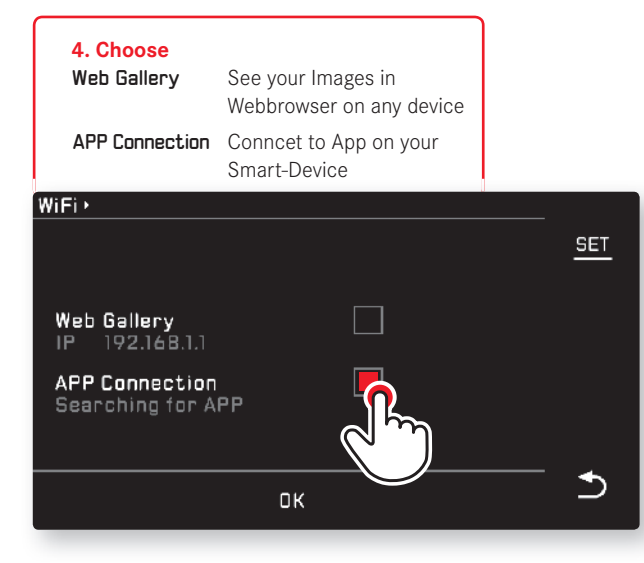

#### 5. Connect

- Select your Leica TL in WiFi section of your Smart-Device
- Enter **SSID** and **Password** on your Smart-Device as shown

#### WIFI + ACCESS POINT

Connect your mobile device to this WiFi network:

SSIO Leica-TL-0000000

P**assword** 00069930

CANCEL

1

⊅

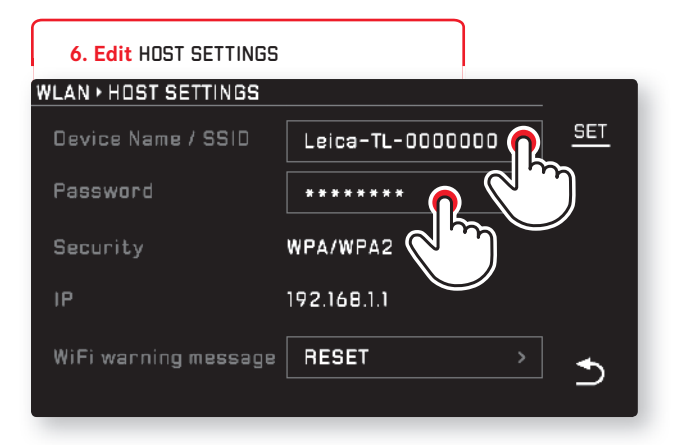

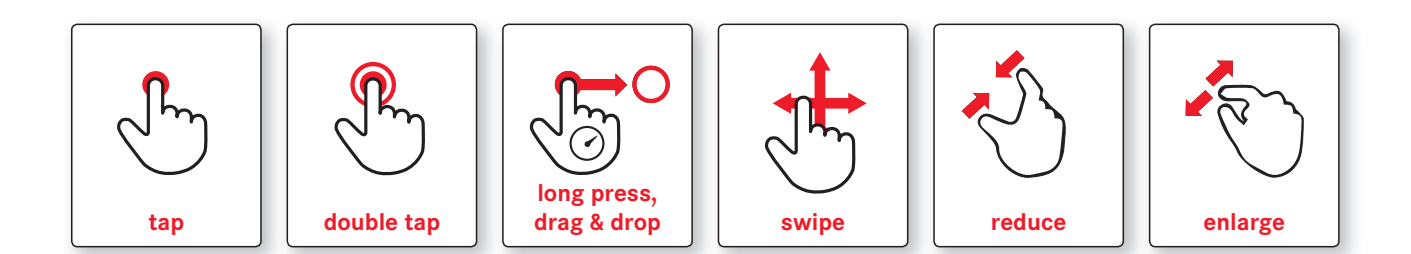

# PERSONALIZE MYCAMERA-MENU

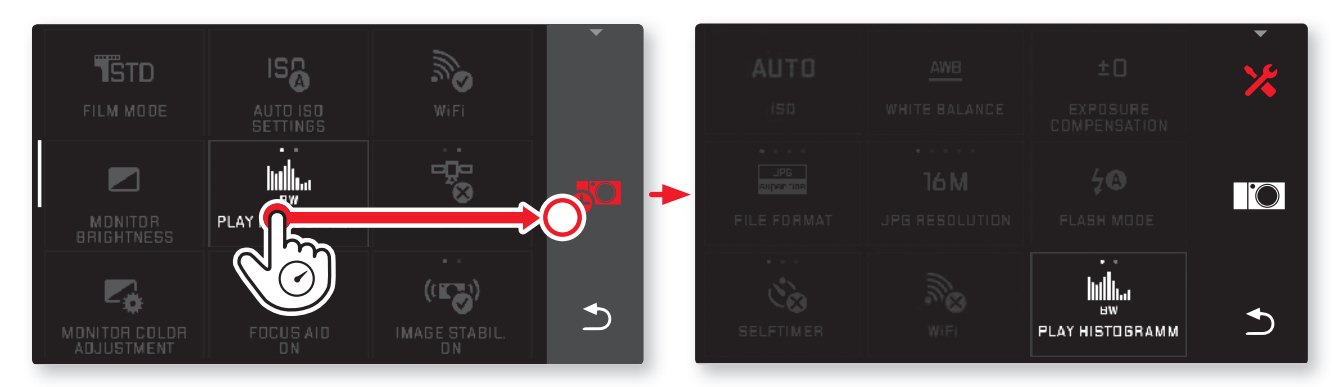

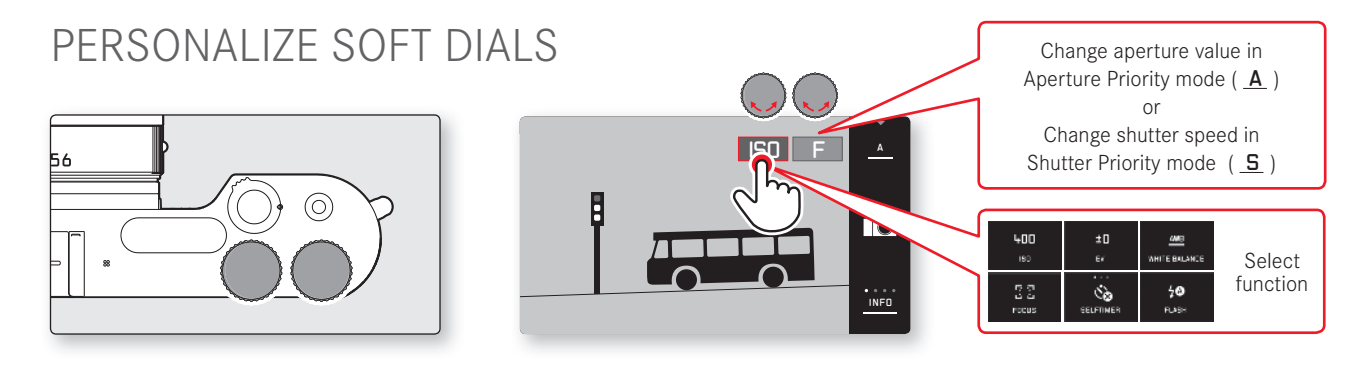